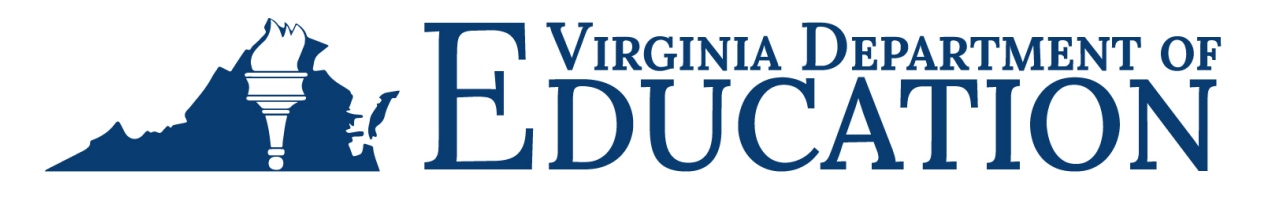

# **REGISTER FOR A CENTRAL REGISTRY SYSTEM ACCOUNT**

Quick Reference Guide (QRG)

# **OVERVIEW**

## **AUDIENCE**

This QRG provides an overview of how to register for a Central Registry account within the OBI web-based portal in order to submit Central Registry Search (CRS) requests and Portability requests. This QRG is for VDOE Providers, including child care providers, school systems, Head Start programs, and other educational based programs. VDOE Providers should select DOE User type when registering for a Central Registry System account.

**About Registering for an Account:** The <u>OBI Portal</u> is accessed via the DSS website and is a public-facing site allowing providers, government agencies, and individuals to complete and submit a Central Registry Search request and submit a payment for the application being submitted.

## **REGISTER FOR AN ACCOUNT**

Access the OBI Portal homepage at https://centralregistry.dss.virginia.gov/.

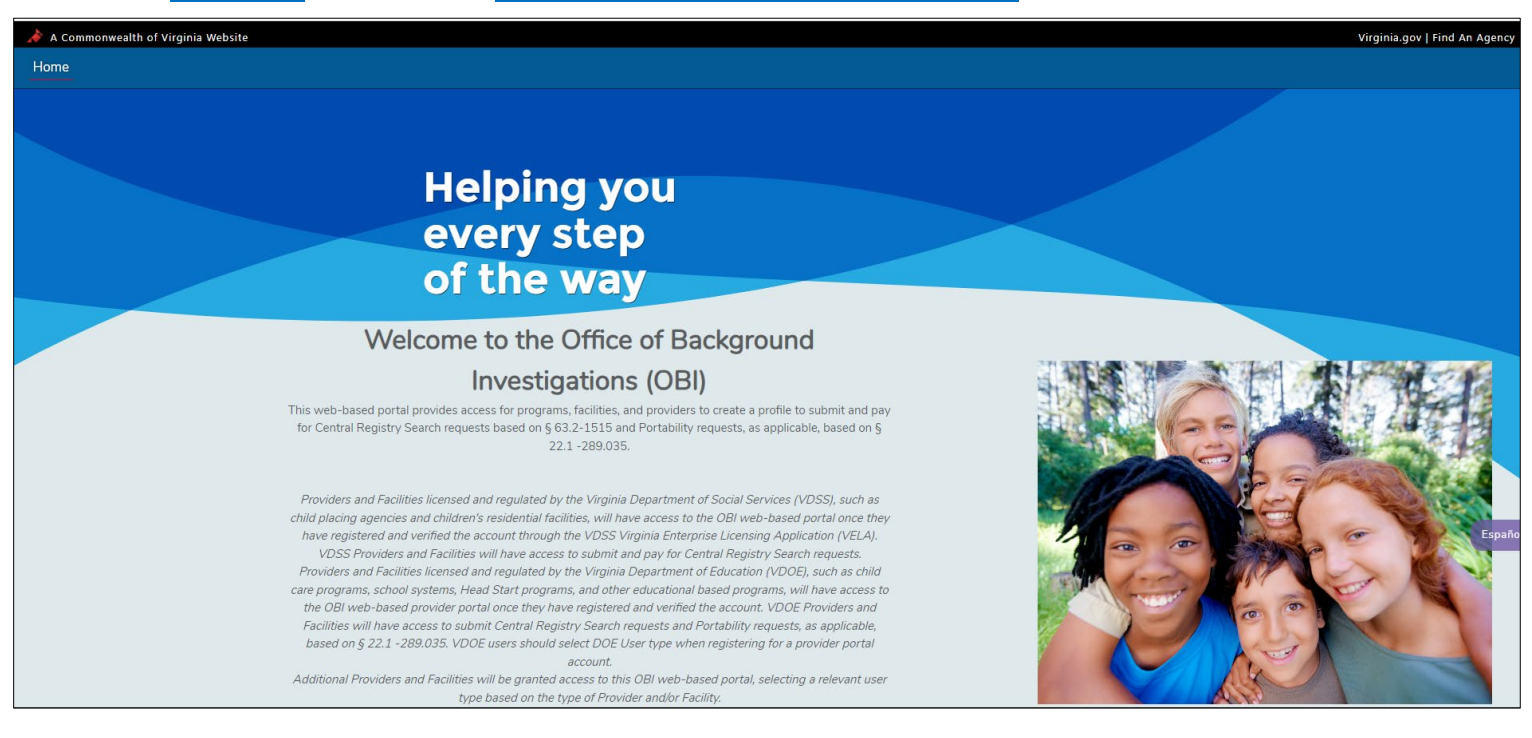

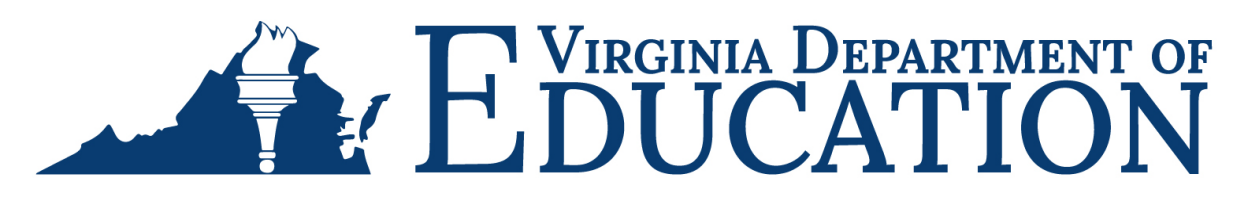

#### First-time users: Click REGISTER to register for an account.

| Email or username                                                                                                    |                                                                                                    |      |
|----------------------------------------------------------------------------------------------------|----------------------------------------------------------------------------------------------------|------|
| Password<br>LogiN<br>Forgot your password?                                                                                                    | REGISTER                                                                                                    |      |
| <b>Informa</b><br>The Virginia Child Abuse and Neglect Central Registry is<br>The search of the central registry is a check to determin<br>founded complaint of child abuse | <b>tion</b><br>mandated by the Virginia Child Protective Law.<br>e if the person has ever been the subject of a<br>e or neglect in Virginia. | Espa |

Enter the information of the user who will be accessing the OBI portal to submit Central Registry Search requests and Portability requests, and then select SIGN UP.

- 1. All items with a red asterisk \* are required fields.
- 2. Child care programs, school systems, Head Start programs, and other educational based programs should select DOE User (Childcare/Education related) as the User Type.

| 📌 A Commonwealth of Virginia Website |                                        |                   | Virginia.gov   Find An Agency |
|--------------------------------------|----------------------------------------|-------------------|-------------------------------|
| Home                                 |                                        |                   |                               |
|                                      |                                        |                   |                               |
|                                      |                                        |                   |                               |
|                                      |                                        |                   |                               |
|                                      | User Registration                      |                   |                               |
|                                      | • First Name                           | *Last Name        |                               |
|                                      |                                        |                   |                               |
|                                      | * Email 👔                              | * Confirm Email   |                               |
|                                      | *Licer Type                            |                   |                               |
|                                      | DOE User (Childcare/Education related) | Select language   |                               |
|                                      | Create Password                        | •Confirm Password |                               |
|                                      |                                        |                   | Español                       |
|                                      | Back                                   | Sign Up           |                               |
|                                      |                                        |                   |                               |
|                                      |                                        |                   |                               |

# E VIRGINIA DEPARTMENT OF EDUCATION

When the user registration is accepted, a success image will display, indicating that an activation email has been sent to the email address used to create the account.

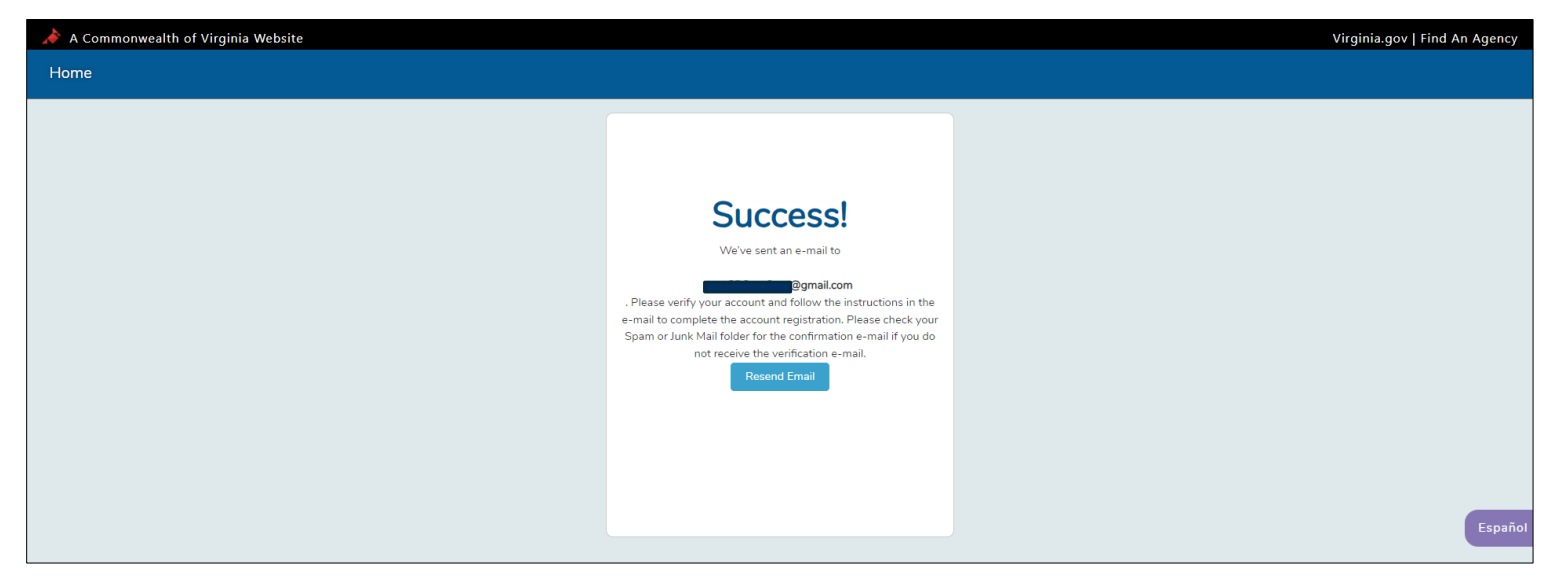

Access your email account and look for an email from CRS Licensing titled VELA Portal Registration – Confirmation email upon successful registration. Open the email from CRS Licensing.

1. Check your spam or junk folder if you do not see the email.

| $\leftarrow$ | $\rightarrow$ C $$ ht | tps://mail.go | oogle.com/mail/u/0/#inbox Q 🖻                                                                                                    | ☆      | *     |     | :  |
|--------------|-----------------------|---------------|----------------------------------------------------------------------------------------------------|--------|-------|-----|----|
| <b>③</b> 0   | 3_Va_Bldg_2006.vp     | UAT Log       | in   Salesfor 🧕 Virginia Administrat 🧟 Code of Virginia Co 📙 Imported 👩 VITA Service Portal G VDOE Intranet Site 🔇 2-4_playground_sur 🚆 ADA Inspections Na 🛄 Black's | Law Di | ction |     | >> |
| =            | M Gmail               |               | Q Search mail ः                                                                                                    | ?      | ٩     | *** | T  |
| 0            | Compose               |               | 1-1of                                                                                                    | 1      | <     | >   | 31 |
|              | Inbox                 | 1             | We protect your privacy     Learn more     D       Ads in Gmail are never based on the content of your emails.     D                                                 | ismiss |       |     |    |
| м<br>©       | Snoozed               |               | Primary C Promotions & Social                                                                                                    |        |       |     | 0  |
| Ď            | Drafts                |               | CRS Licensing VELA Portal Registration - Confirmation email upon successful registration - CONGRATULATIONSI You have successfully registered in the Virgini          |        | 2:39  | РМ  | •  |
| ~<br>        | More                  |               |                                                                                                    |        |       |     | +  |
| Lat          | beis                  | +             |                                                                                                    |        |       |     |    |
|              |                       |               |                                                                                                    |        |       |     |    |

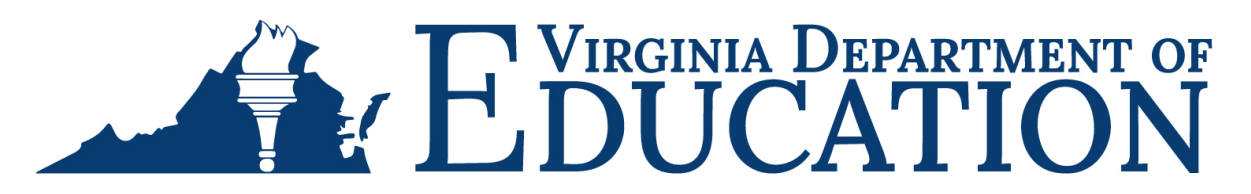

#### Select "click here" to verify your CRS account.

| Inbox                                                                  |   | VELA Portal Registration - Confirmation email upon successful registration 🔉 🔤                                                                                                    |  |  |  |
|------------------------------------------------------------------------|---|----------------------------------------------------------------------------------------------------|--|--|--|
| <ul><li>Starred</li><li>Snoozed</li></ul>                              |   | CRS Licensing no-reply-centralregistrys@dss.virginia.gov via 3i5kc80l0whlz4i2.mkw38u1qba5p.t-cn64eac.na215.bnc.salesforce.com to me -                                                                                                    |  |  |  |
| <ul> <li>Sent</li> <li>Drafts</li> <li>More</li> <li>Labels</li> </ul> | + | CONGRATULATIONS! You have successfully registered in the Virginia<br>Department of Social Services Central Registry Search portal. Your user<br>ID is @gmail.com.<br>Pleaseclick here overify your account.<br>You may return to the Central Registry Search Portal to submit your                                                                                                    |  |  |  |
|                                                                        |   | Central Registry Search request. The Central Registry Search request<br>requires the applicant to complete the required information with electronic<br>signature and there is no need to upload any documents. Your account<br>registration will allow you to manage your online account.<br>If you would like to learn more about central registry search requests or the<br>criminal background investigation requirements, we suggest visiting the<br>following resources: |  |  |  |
|                                                                        |   | Providers Background Checks         Children's Facilities Background Investigations         Central Registry Release of Information Form         Thank you,         Virginia Department of Social Services         This email was sent from an unmonitored mailbox. To contact us, please visit the                                                                                                    |  |  |  |

#### You will return to the OBI portal login screen where you can enter your username and password.

|                       |                   | Virginia.gov   Find An Agency |
|-----------------------|-------------------|-------------------------------|
| Login                 |                   |                               |
| Username              |                   |                               |
| Password<br>Login     |                   |                               |
| Forgot your password? | Create an account |                               |